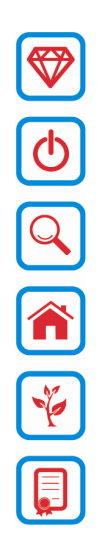

# WDSC IDDOS-PlugIn Installation manual

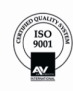

RealDolmen NV/SA – Industriezone Zenneveld – A. Vaucampslaan 42 – B-1654 Huizingen TEL +32 2 362 55 55 – FAX +32 2 362 55 99 BTW/TVA BE 0429.037.235 – RPR BRUSSEL/RPM BRUXELLES 0429.037.235 WWW.REALDOLMEN.COM

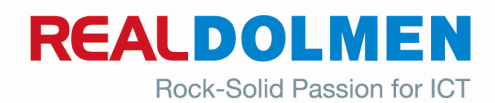

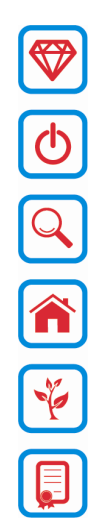

## Index

| 1 Preface                                         | 3  |
|---------------------------------------------------|----|
| 1.1 Remark                                        | 3  |
| 2 Installer                                       | 4  |
| 3 Update mechanism                                | 9  |
| 4 Setup WebGen-Server                             | 13 |
| 4.1 Description                                   | 3  |
| 4.1.1 Parameters                                  | 13 |
| 4.1.2 Process                                     | 3  |
| 4.1.3 Startup                                     | 4  |
| 4.1.4 Shutdown                                    | 4  |
| 4.1.5 Multiple Servers                            | 4  |
| 5 Connection settings                             | 6  |
| 5.1 There isn't a connection with an iSeries1     | 6  |
| 5.2 There is already a connection with an iSeries | 9  |
| 6 Source type associations                        | 22 |
| 6.1 Description                                   | 22 |
| 6.2 General                                       | 22 |
| 6.2.1 Editors                                     | 22 |
| 6.3 LPEX Editor                                   | 23 |
| 6.3.1 Parsers                                     | 23 |

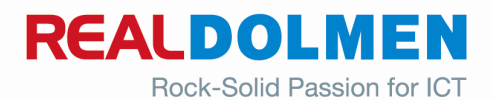

# 1 Preface

This document describes the procedure to install the software ("plugin") to allow IDDOS/RealWebGen-sources to be maintained from within Websphere Developer Studio Client ("WDSC").

The software (or the plugin) will be further referenced with the general name "(Real)WebGen" referencing to the underlaying technique and architecture used for the plugin.

There are 2 possibilities to install the plugin.

When you don't have WDSC already installed, or you want to install a separate WDSC version, execute the steps described in Chapter 2 Installer.

When you have already installed WDSC and only want to add the plugin, execute the steps described in Chapter 3 Update mechanism.

A WebGen-server must be created to establish the communication between the client (WDSC) and the server (iSeries- Iddos-environment). This is described in Chapter 4 Setup WebGen-Server.

The configuration of the connection between WDSC and the Iddos-environment is described in Chapter 5 Connection settings.

To make sure, all the source-types of Iddos are supported by the workbench, the source-types-associations must be checked and be added as needed (Chapter 6 Source type assiociations).

### 1.1 Remark

When an URL in this document is mentioned as <u>www.iseries.realdolmen.com</u>, <u>iseries.realdolmen.com</u> (without www.) has to be applied.

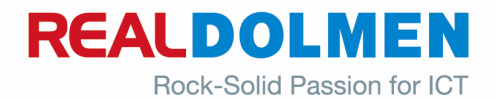

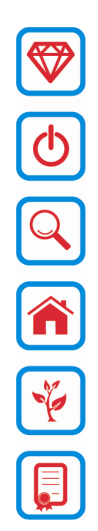

# 2 Installer

Download the installer from the website: http://iseries.realdolmen.com/RWGPlugIn/Installer/RealWebGenWDSCSetup.exe

Run the installer Click: "Next":

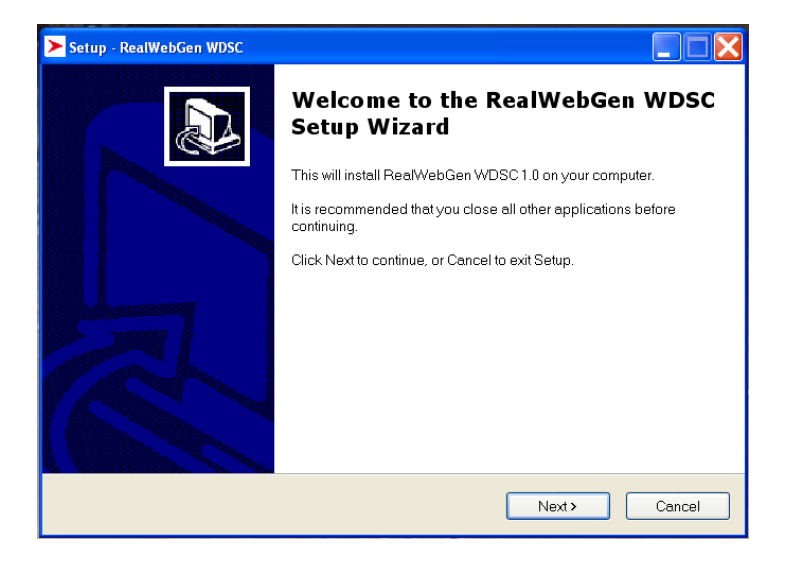

Select "I accept the agreement" and click "Next".

| ense Agreement<br>Please read the following important inform                        | nation before continuing                                                                                |
|-------------------------------------------------------------------------------------|----------------------------------------------------------------------------------------------------|
|                                                                                     |                                                                                                    |
| Please read the following License Agree<br>before continuing with the installation. | ment. You must accept the terms of this agreement                                                       |
| The IDDOS Plug-in is and remains the pr<br>or the Eclipse environment to be used by | roperty of RealDolmen. It delivers limited functionali<br>y any IDDOS and/or RealWeb.Gen developer. The |
| icensing agreement is part of the Backe                                             | and IDDOS / RealWeb Gen product on System i.                                                            |
|                                                                                     | ·····                                                                                                   |
| For more info, contact RealWeb.Gen@R                                                | RealDolmen.com                                                                                          |
| For more info, contact RealWeb.Gen@R                                                | tealDolmen.com                                                                                          |
| For more info, contact RealWeb.Gen@R                                                | kealDolmen.com                                                                                          |
| For more info, contact RealWeb.Gen@R                                                | tealDolmen.com                                                                                          |
| For more info, contact RealWeb.Gen@R                                                | iealDolmen.com                                                                                          |

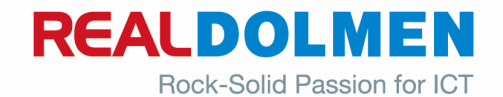

Change or keep the install directory and click "Next":

| ► Setup - RealWebGen WDSC                         |                                |                             |        |
|---------------------------------------------------|--------------------------------|-----------------------------|--------|
| Select Destination Locat<br>Where should RealWeb( | on<br>en WDSC be installed?    |                             |        |
| 📁 Setup will install F                            | ealWebGen WDSC into the        | following folder.           |        |
| To continue, click Next. If                       | ou would like to select a diff | erent folder, click Browse. |        |
| C:\Program Files\RealW                            | bGen WDSC                      |                             | Browse |
| At least 821.8 MB of free c                       | isk space is required.         |                             |        |
|                                                   |                                | Back Next >                 | Cancel |

Change or keep the start menu folder name and click "Next":

| ▶ Setup - RealWebGen WDSC                                                              |
|----------------------------------------------------------------------------------------|
| Select Start Menu Folder<br>Where should Setup place the program's shortcuts?          |
| Setup will create the program's shortcuts in the following Start Menu folder.          |
| To continue, click Next. If you would like to select a different folder, click Browse. |
| RealWebGen WDSC Browse                                                                 |
|                                                                                        |
|                                                                                        |
|                                                                                        |
|                                                                                        |
|                                                                                        |
|                                                                                        |
| <back next=""> Cancel</back>                                                           |

Check the checkboxes if you want to create a desktop icon or quick launch icon and click "Next".

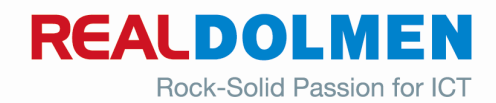

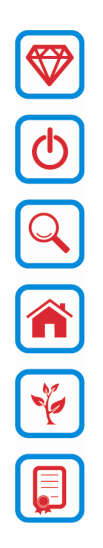

| ▶ Setup - RealWebGen WDSC                                                                                                    |
|----------------------------------------------------------------------------------------------------|
| Select Additional Tasks<br>Which additional tasks should be performed?                                                                                                    |
| Select the additional tasks you would like Setup to perform while installing RealWebGen<br>WDSC, then click Next.<br>Additional icons:<br>✔ Create a desktop icon<br>✔ Create a Ouick Launch icon |
| < Back Next > Cancel                                                                                                    |

#### Click "Install":

| Setup - RealWebGen WDSC                                                                      |                                                                |   |
|----------------------------------------------------------------------------------------------|----------------------------------------------------------------|---|
| Ready to Install<br>Setup is now ready to begin ins                                          | talling RealWebGen WDSC on your computer.                      | I |
| Click Install to continue with the i settings.                                               | nstallation, or click Back if you want to review or change any | Ŧ |
| Destination location:<br>C\Program Files\RealWeb<br>Start Menu folder:<br>RealWebGen WDSC    | Gen WDSC                                                       |   |
| Additional tasks:<br>Additional icons:<br>Create a desktop icon<br>Create a Quick Launch ico | n                                                              |   |
| 3                                                                                            | 2                                                              |   |
|                                                                                              | < Back Install Cancel                                          |   |

Click "Finish".

This will take a couple of minutes.

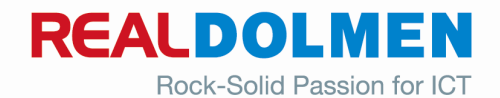

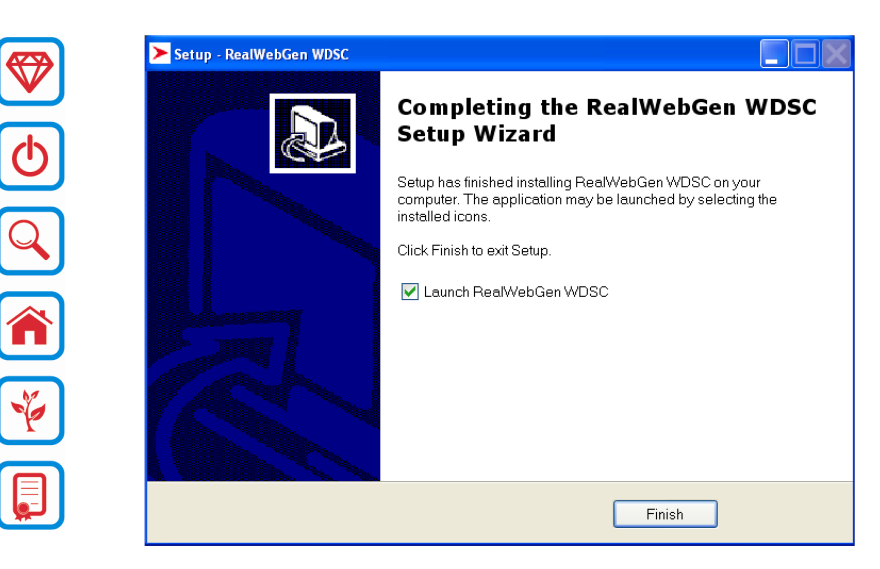

RealWebGen will now be launched.

If not, you can start RealWebGen via Start -> Programs ...,

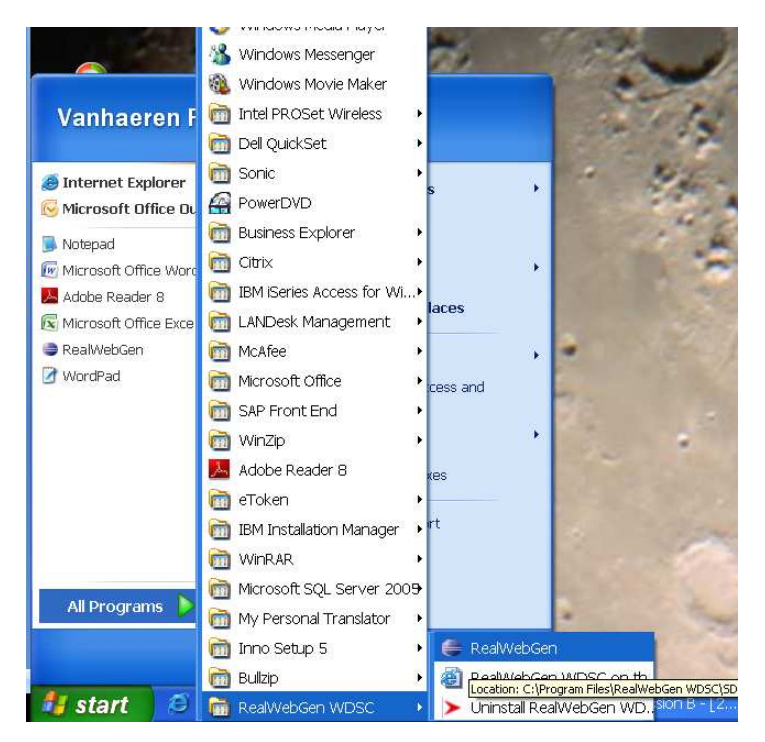

Desktop icon

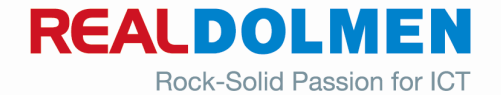

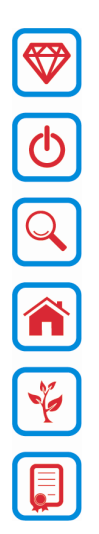

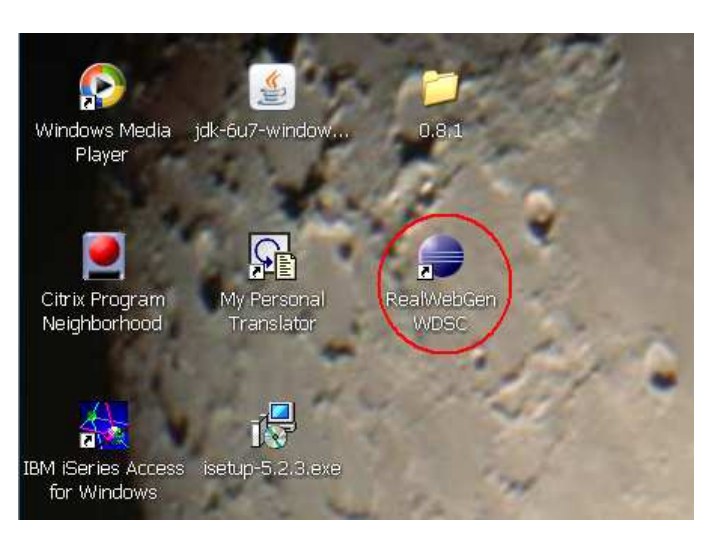

or Quick launch item.

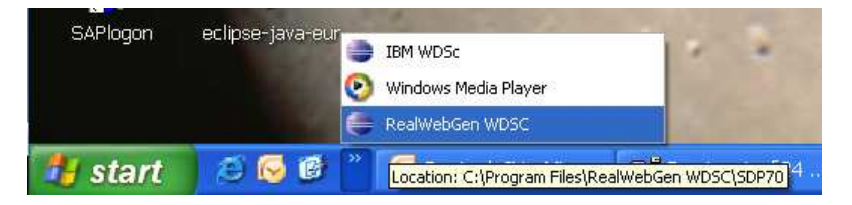

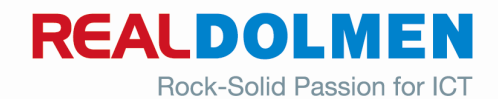

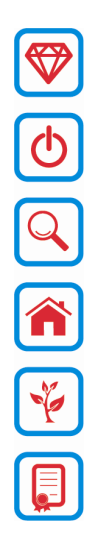

# 3 Update mechanism

#### Start WDSC

Go to the menu "help" -> "Software Updates" -> "Find and Install ...".

| Help                        |              |                      |
|-----------------------------|--------------|----------------------|
| 🚳 Welcome                   |              |                      |
| (?) Help Contents           |              |                      |
| 💯 Search                    |              |                      |
| Dynamic Help                |              |                      |
| Key Assist                  | Ctrl+Shift+L |                      |
| Tips and Tricks             |              |                      |
| 🍓 Report Bug or Enhancement |              |                      |
| Cheat Sheets                |              |                      |
| Software Updates            | ۱.           | 🔗 Find and Install   |
| About Eclipse Platform      |              | Manage Configuration |
|                             |              |                      |

Select: "Search for new features to install".

| o Install/Update                                                                                                    |
|----------------------------------------------------------------------------------------------------|
| Feature Updates                                                                                                    |
| Search for updates of the currently installed features     Select this option if you want to search for updates of the features you already have installed.     Select this option if you want to install     Select this option if you want to install     Select this option if you want to install     Select this option if you want to install     Select this option if you want to install     Select this option if you want to install |
|                                                                                                    |
|                                                                                                    |
| Cancel                                                                                                    |

Click the button: "New Remote Site"

Fill in the "Name" and "URL": " <u>http://iseries.realdolmen.com/RWGPlugIn/update</u> " fields:

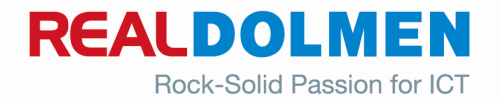

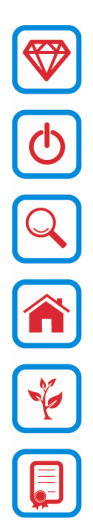

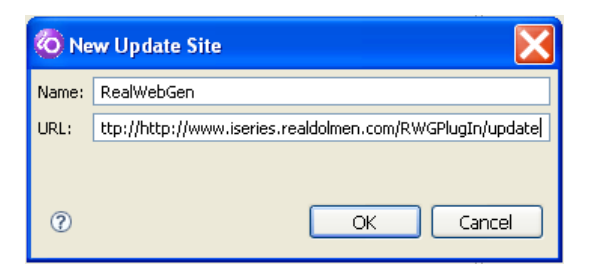

Check "RealWeb.gen" and click finish.

| 🛢 İnstall                                                                                                    |                   |
|----------------------------------------------------------------------------------------------------|-------------------|
| Ipdate sites to visit<br>Select update sites to visit while looking for new features.                                                                                                    | 8                 |
| Sites to include in search:                                                                                                    |                   |
| Eclipse Modeling Framework (EMF) Updates                                                                                                    | New Remote Site   |
| General Content of the second second se | New Local Site    |
| Graphical Editing Framework (GEF) Update Site                                                                                                    | New Archived Site |
| Samariyan     Samariyan     Samariyan   | Edit              |
| V RealWebGen V The Eclipse Project Updates Web Tools Platform (WTP) Updates                                                                                                    | Remove            |
|                                                                                                    | Import sites      |
|                                                                                                    | Export sites      |
| ✓ Ignore features not applicable to this environment                                                                                                    | Export sites      |
|                                                                                                    | Finish Cancel     |

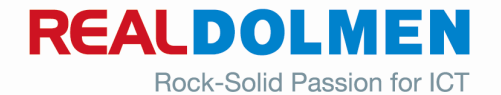

Click "RealWeb.Gen bridge" and "RealWeb.Gen.plain and click "Next".

| sult list. | 8                                                                           |
|------------|-----------------------------------------------------------------------------|
|            |                                                                             |
|            | Deselect All<br>More Info<br>Properties<br>Select Required<br>Errór Details |
| he list    |                                                                             |
| t          | sult list.                                                                  |

Check: "I accept the terms in the license agreements" and click "Next".

| 🧿 Install                                                                      |                                                                                                    |
|--------------------------------------------------------------------------------|----------------------------------------------------------------------------------------------------|
| Feature License<br>Some of the features have license<br>with the installation. | agreements that you need to accept before proceeding                                                                                                    |
| RealWeb.Gen bridge Feature 0.8.<br>RealWeb.Gen plain Feature 0.8.3             | The RealWeb.Gen Plug-in is and remains the property of the<br>RealDolmen. It delivers limited functionality for the Eclipse environment<br>to be used by any IDOOS and/or RealWeb.Gen developer. The<br>Licensing agreement is part of the Backend IDDOS / RealWeb.Gen<br>product on System i.<br>For more info, contact RealWeb.Gen@RealDolmen.com |
| 0                                                                              | < Back Next > Finish Cancel                                                                                                    |

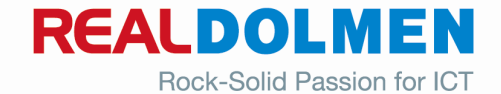

Click "Finish".

| 🧔 Install 🛛 🕹 🔀                                                                                                    |                 |              |                                 |  |
|----------------------------------------------------------------------------------------------------|-----------------|--------------|---------------------------------|--|
| Installation 🛛 🕹 👘                                                                                                    |                 |              |                                 |  |
| The following features will be installed. You can select a feature and change the location where the feature will be installed. |                 |              |                                 |  |
| Features to install:                                                                                                    |                 |              |                                 |  |
| Feature Name                                                                                                    | Feature Version | Feature Size | Installation Directory          |  |
| RealWeb.Gen bridge                                                                                                    | 0.8.3           | Unknown      | /C:/Program Files/RealWebGen WD |  |
| RealWeb.Gen plain F                                                                                                    | 0.8.3           | Unknown      | /C:/Program Files/RealWebGen WD |  |
|                                                                                                    |                 |              |                                 |  |
|                                                                                                    |                 |              |                                 |  |
|                                                                                                    |                 |              |                                 |  |
|                                                                                                    |                 |              |                                 |  |
|                                                                                                    |                 |              |                                 |  |
|                                                                                                    |                 |              |                                 |  |
| Install Location: C:\Program Files\RealWebGen WD5C\SDP70 Change Location                                                        |                 |              |                                 |  |
| Required space: Unknown<br>Free space: 77,97 GB                                                                                 |                 |              |                                 |  |
| 0                                                                                                    |                 | < Back       | lext > Finish Cancel            |  |

Click "Install all".

| Verification                               |                                                            |
|--------------------------------------------|------------------------------------------------------------|
| Feature Verification                       |                                                            |
| A Warning: Yo<br>You may cho               | u are about to install an unsigned feature.                |
| This feature has no<br>The provider of thi | ot been digitally signed.<br>s feature cannot be verified. |
| Feature name:                              | RealWeb.Gen bridge Feature                                 |
| Feature Identifier:                        | com.rls.realwgen.bridge.feature_0.8.3                      |
| Provider:                                  | Real                                                       |
| File Identifier:                           | com.rls.realwgen.bridge.feature_0.8.3                      |
|                                            |                                                            |
|                                            |                                                            |
|                                            |                                                            |
|                                            |                                                            |
|                                            |                                                            |
|                                            |                                                            |
|                                            |                                                            |
|                                            |                                                            |
|                                            |                                                            |
| ?                                          | Install Install All Cancel                                 |

WDSC will now ask to restart, click: "Yes"

| lnstall/Update                                          |                                                                                                    |
|---------------------------------------------------------|----------------------------------------------------------------------------------------------------|
| You will need to restart the iseries for the changes to | re IBM Websphere Development Studio Client for<br>) take effect. Would you like to restart now?<br>Yes No |

You can now open the RealWebGen perspective (See user manual)

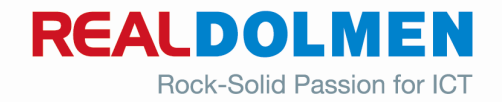

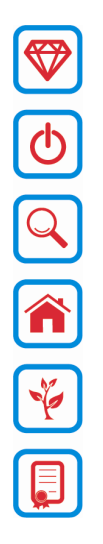

# 4 Setup WebGen-Server

### 4.1 Description

A WebGeb-server must be set up to establish the communication between the WDSC-client and the System I – server.

In Iddos Release 13 a command is provided to create a default WebGen-Server (CRTDFTWBGS).

This command creates a basic server. This server is ready to use in combination with the plugin. Modifications can be made.

### 4.1.1 Parameters

| Create Default WebGen-Server (CRTDFTWBGS) |                           |  |  |
|-------------------------------------------|---------------------------|--|--|
| Typ waarden en druk op Enter.             |                           |  |  |
| Configuration name                        | WEBGEN Naam               |  |  |
| Server path >                             | //wwwserver/WebGen/'      |  |  |
| Configuration file path >                 | '/wwwserver/WebGen/Conf/' |  |  |
| Configuration file >                      | httpd.conf                |  |  |
| Port                                      | 8080 1-65535              |  |  |
| JobQueue                                  | WEBGEN Naam               |  |  |
| Library                                   | <u>QGPL</u> Naam          |  |  |

- The "Configuration name" is the name of the server-instance.
- The "Server path" is the server-main-directory. When the path doesn't exist, the path is created on the IFS.
- The "Configuration file path" is the path where the configuration file is located. When the path doesn't exist, the path is created on the IFS.
- The "Configuration file" is the name of the configuration file. If the file exists, a the file is saved and renamed. The saved file is named as the original file with the extension of "\_SV\_" + timestamp.
- The "Port" is the port where the WebGen-server is listening.
- The "JobQueue" is the queue where the client session are submitted. When the jobqueue doesn't exist, the queue is created.

### 4.1.2 Process

The directory-structure of the plugin is created on the IFS. This is the directory which the plugin uses to transfer the source from QSYS-filesystem to the workspace on the workstation.

The subsystem WEBGEN is created in QGPL. This is the subsystem where the plugin-jobs are running.

There is also a default jobdescription PLUGIN created in QGPL. This jobdescription has as associated jobqueue the jobqueue entered on the command. The initial librarylist of the jobdescription is the user-library-list retrieved

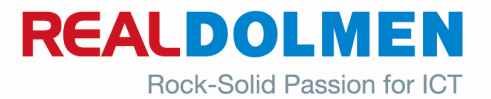

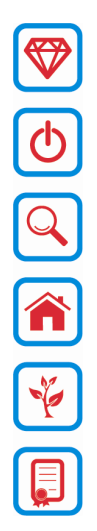

from the system values, with the IDDOSDS and IDDOSDSDTA added. This jobdescription can be modified or used as a template. The use of this jobdescription is explained in the next session (Chapter 5 Connection settings).

### 4.1.3 Startup

To start the the WebGen-Server call the program IP795CLB with a single parameter, the instance name.

| Programm                        | a oproepen (CALL)                       |
|---------------------------------|-----------------------------------------|
| Typ waarden en druk op Enter.   |                                         |
| Programma                       | IP795CLB Naam                           |
| Bibliotheek                     | *LIBL Naam, *LIBL, *CURLIB              |
| Parameters                      | 'WEBGEN'                                |
| <br>+ voor meer waarden         |                                         |
|                                 |                                         |
|                                 |                                         |
|                                 |                                         |
|                                 |                                         |
|                                 |                                         |
|                                 |                                         |
|                                 |                                         |
|                                 |                                         |
|                                 |                                         |
|                                 | Einde                                   |
| F3=Afsl. F4=Aanw. F5=Vernieuwen | F12=Annuleren F13=Help bij aanwijzingen |
| F24=Meer toetsen                |                                         |

Make sure you call the command with a QSECOFR user, and add the IDDOSDS and IDDOSDSDTA libraries to your current Library List.

### 4.1.4 Shutdown

To stop the the WebGen-Server call the program IP796CLB with a single parameter, the instance name.

| Programm                      | a oproepen (CALL)                       |
|-------------------------------|-----------------------------------------|
| Typ waarden en druk op Enter. |                                         |
| Programma                     | IP796CLB Naam                           |
| Bibliotheek                   | *LIBL Naam, *LIBL, *CURLIB<br>'WEBGEN'  |
|                               |                                         |
|                               |                                         |
|                               |                                         |
|                               |                                         |
|                               |                                         |
|                               |                                         |
|                               |                                         |
|                               |                                         |
|                               |                                         |
|                               | Einde                                   |
| F24=Meer toetsen              | Fiz-Annateren Fis-help bij aanwijzingen |

Make sure you call the command with a QSECOFR user, and add the IDDOSDS and IDDOSDSDTA libraries to your current Library List.

### 4.1.5 Multiple Servers

There can be multiple WebGen-servers active. To start the first WebGen-Server call the program IP795CLB. All other servers can be started with STRTCPSVR \*HTTP "instance name".

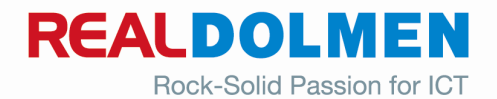

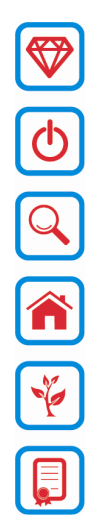

Only the last server instance must be stopped with a call to the program IP796CLB. The others can be stopped with the command ENDTCPSVR.

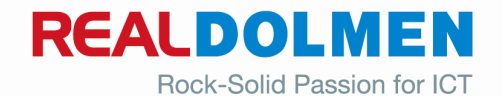

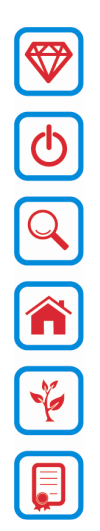

# **5** Connection settings

### 5.1 There isn't a connection with an iSeries

In the "Remote Systems" View, rightclick on iSeries and choose "New Connection..."

| 📲 Remote Systems 🗙 Properties 🖓 🗖 | / Tasks 🛛 iSe                       |
|-----------------------------------|-------------------------------------|
| Remote Systems × Properties       | ✓ Tasks ⊠ iSe<br>0 items<br>✓ ! Des |
|                                   |                                     |

Fill out the "Remote iSeries System Connection" parameters and click "Next"

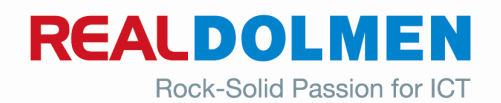

| Φ |
|---|
| Q |
|   |
| ¥ |
|   |

| loo New                                 | X                           |
|-----------------------------------------|-----------------------------|
| Remote iSeries<br>Define connection inl | System Connection           |
| <u>P</u> arent profile:                 | RLSA501                     |
| Connection name:                        | RealWebGen                  |
| Host name:                              | RLSAS01                     |
| Description:                            |                             |
| ⊻ ⊻erify host nam                       | e                           |
| 0                                       | < Back Next > Einish Cancel |

The host name is the servername or IP-address of the System I you want to connect to. Click "Next" on the following screen to proceed

Fill out the "iSeries RealWeb.Gen Communications" parameters and click "Finish"

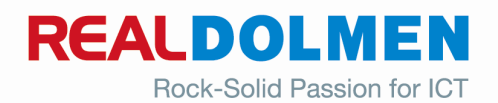

| 🙆 New                            |                                                                                 |        |
|----------------------------------|---------------------------------------------------------------------------------|--------|
| <b>iSeries Re</b><br>These parar | ealWeb.Gen Communications<br>meters are specific to the RealWeb.Gen components. | _      |
| Port                             | 8080                                                                            |        |
| <u>Forc</u>                      |                                                                                 |        |
|                                  |                                                                                 |        |
| 0                                | < <u>B</u> ack <u>N</u> ext > <u>F</u> inish                                    | Cancel |

Port is the port-number where the WebGen-server is listening (Chapter 4 Setup WebGen-Server).

The "/WebGenCGI/IP700CLB.PGM" is a fixed part. WebGenCGI is the direction to the location of the program IP700CLB. This is set by the Chapter 4 Setup WebGen-Server.

IP700CLB.PGM is CGI-program which processes the incoming request from the WDSC-client at the System I.

Now you you will see a RealWebGen (or whatever you named the New Connection) node in the "Remote Systems" View.

Expand this node and you will see a IDDOS node.

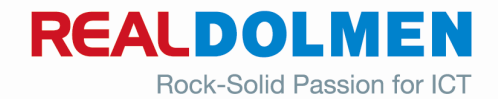

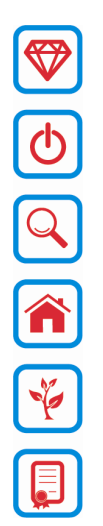

I

| Fila Edit Navigata Saarch                                                                                                    | Project Run     |
|----------------------------------------------------------------------------------------------------|-----------------|
| nie Luit Navigate Search                                                                                                    | ,               |
| 📬 - 🖫 🖻 🕴 📬 📬                                                                                                    | №   参 •         |
| 🔏 Remote Systems 🗙                                                                                                    | iSeries Project |
| - <b>6</b>                                                                                                    | è 🍫   🗇 🔿       |
| <ul> <li>Kew Connection</li> <li>Local</li> <li>risas01</li> <li>RealWebGen</li> <li>Series Objects</li> <li>Series Jobs</li> <li>FS Files</li> <li>Qshells</li> <li>&gt; IDDOS</li> </ul> | s               |

Rightclick on the IDDOS node and choose "Connect"

| 🧿 Enter Pas                | sword 🛛 🔀              |
|----------------------------|------------------------|
| System type:<br>Host name: | iSeries<br>RLSAS01     |
| <u>U</u> ser ID:           | PLUGIN                 |
| Password:                  |                        |
|                            | <u>S</u> ave user ID   |
|                            | S <u>a</u> ve password |
|                            |                        |
|                            |                        |
|                            | OK <u>C</u> ancel      |

Click "OK" to finish the setup and to start working with the RealWeb.Gen plugin.

NOTE: if you can't expand the IDDOS node, rightclick on it and choose "Refresh".

### 5.2 There is already a connection with an iSeries

To establish a connection, rightclick the IDDOS-node in the tree-view and select the "Connection settings ..."-time or select the "Preferences ..."-item on the Window-menu.

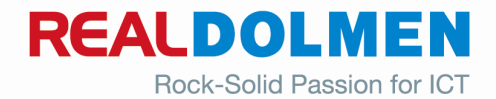

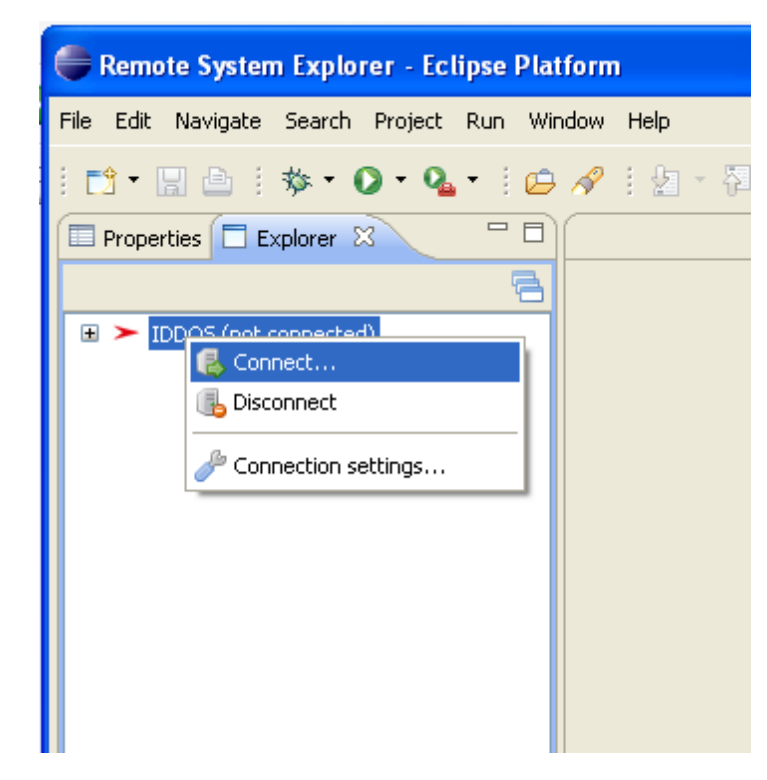

Or

 $\overrightarrow{V}$ 

() (⊂) (\*) (\*)

| 🗬 RealWeb.Gen - Eclipse Platform      |                                                                                                    |   |
|---------------------------------------|----------------------------------------------------------------------------------------------------|---|
| File Edit Navigate Search Project Run | Window Help                                                                                                    |   |
| : 📬 ▼ 🔛 🗁 :: 💁 ▼ :: 🗁 🖋 :: : :        | New Window<br>New Editor                                                                                         | E |
| ■ ➤ IDDOS (not connected)             | Open Perspective                                                                                                 |   |
|                                       | Customize Perspective<br>Save Perspective As<br>Reset Perspective<br>Close Perspective<br>Close All Perspectives |   |
|                                       | Navigation                                                                                                    |   |
|                                       | Preferences                                                                                                    |   |

On the "RealWeb.Gen Connection Settings"-view you have to enter a valid user name, password, environment and the URL of the WebGen-server.

The user name and password must be a user who has access to the Iddos-environment.

The environment is the name of the jobdescription which has to be used for the session. A default jobdescription (QGPL/PLUGIN) is created in the previous step (Chapter 4 Setup WebGen-Server).

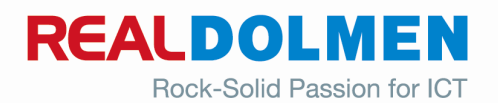

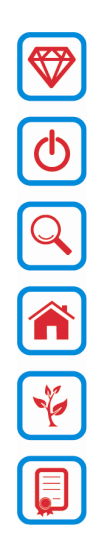

The URL is the URL and port of the WebGen-server created in the previous step (Chapter 4 Setup WebGen-Server). The TCP/IP-address can also be used.

The <u>http://</u> - part is required. It indicates the communication is established via the http-protocol.

The "rlsas01"-part is the servername of the System I (this is NOT the instance name created in Chapter 4 Setup WebGen-Server or the Ip-address of the System I.

After the ":" the port-number must be added. This is the port-number where the WebGen-server is listening (Chapter 4 Setup WebGen-Server).

The "/WebGenCGI/IP700CLB.PGM" is a fixed part. WebGenCGI is the direction to the location of the program IP700CLB. This is set by the Chapter 4 Setup WebGen-Server.

IP700CLB.PGM is CGI-program which processes the incoming request from the WDSC-client at the System I.

| Preferences                                                                                                    |                                                                            |                                                                                                    |         |
|----------------------------------------------------------------------------------------------------|----------------------------------------------------------------------------|----------------------------------------------------------------------------------------------------|---------|
| type filter text                                                                                                    | Connect                                                                    | ion                                                                                                    | ⇔ - ⇔ - |
| Lype filter text<br>⊕ General<br>⊕ Ant<br>⊂ Cache<br>⊕ Help<br>⊕ Instal/Update<br>⊕ Java<br>⊕ LPEX Editor<br>⊕ Mylyn<br>⊕ RealWeb.Gen<br>└onnection<br>⊕ Run/Debug<br>⊕ Team<br>─ Validation<br>⊕ Web and XML | Connect<br>RealWeb.Gen (<br>Username:<br>Password:<br>Environment:<br>URL: | ion<br>Connection Settings<br>VANHAERA<br>********<br>PLUGIN<br>http:///isas01:8080/WebGenCGI/IP700CLB.PGM |         |
|                                                                                                    |                                                                            | Restore Default                                                                                            | s Apply |
| 0                                                                                                    |                                                                            | ОК                                                                                                    | Cancel  |

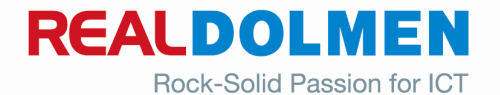

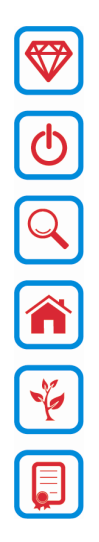

### 6 Source type associations

### 6.1 Description

IDDOS has specific source types, which WDSC or LPEX doesn't know by default. These source types must be configured in the workbench.

All the settings are done in the Preferences-view, you can find as an item of the Window-menu.

### 6.2 General

### 6.2.1 Editors

#### 6.2.1.1 File Associations

The listed file types with associated editors must be added (via the Add-button).

#### Table

| File Types  | Associated Editors                   |  |
|-------------|--------------------------------------|--|
| *.cbl       | Remote Systems LPEX Editor (default) |  |
|             | Basic LPEX Editor                    |  |
| *.cbl_iddos | Remote Systems LPEX Editor (default) |  |
|             | Basic LPEX Editor                    |  |
| *.cblle     | Remote Systems LPEX Editor (default) |  |
|             | Basic LPEX Editor                    |  |
| *.cblle_idd | Remote Systems LPEX Editor (default) |  |
|             | Basic LPEX Editor                    |  |
| *.clle      | Remote Systems LPEX Editor (default) |  |
| *.clp       | Remote Systems LPEX Editor (default) |  |
| *.rpg       | Remote Systems LPEX Editor (default) |  |
|             | Basic LPEX Editor                    |  |
| *.rpg_iddos | Remote Systems LPEX Editor (default) |  |
|             | Basic LPEX Editor                    |  |
| *.rpgle     | Remote Systems LPEX Editor (default) |  |
| *.rpgle_idd | Remote Systems LPEX Editor (default) |  |
| *.sqlcbl    | Remote Systems LPEX Editor (default) |  |
| *.sqlcblle  | Remote Systems LPEX Editor (default) |  |
| *.sqlrpg    | Remote Systems LPEX Editor (default) |  |
| *.sqlrpgle  | Remote Systems LPEX Editor (default) |  |

View

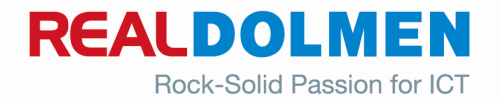

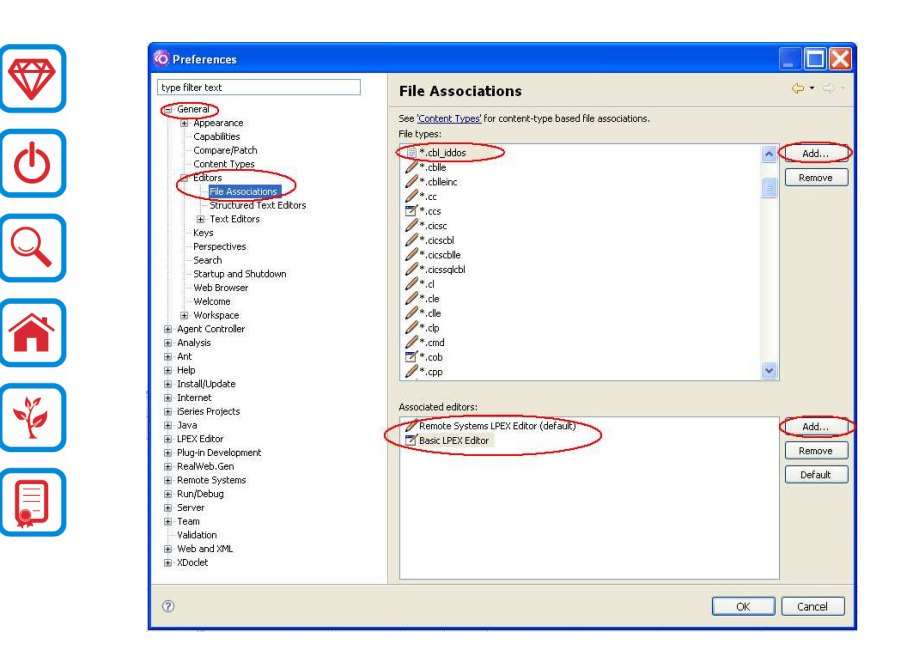

### 6.3 LPEX Editor

### 6.3.1 Parsers

### 6.3.1.1 Parser Associations

The listed document types with associated document parser must be added (with textbox and dropdownbox).

#### Table

| Document Type | Document Parser |  |  |
|---------------|-----------------|--|--|
| CBL           | cobol400SqlCics |  |  |
| cbl           | cobol400SqlCics |  |  |
| CBL_IDDOS     | cobol400SqlCics |  |  |
| cbl_iddos     | cobol400SqlCics |  |  |
| CBLLE         | ILEcobolSqlCics |  |  |
| cblle         | ILEcobolSqlCics |  |  |
| CBLLE_IDD     | ILEcobolSqlCics |  |  |
| cblle_idd     | ILEcobolSqlCics |  |  |
| CLLE          | cl              |  |  |
| clle          | cl              |  |  |
| CLP           | cl              |  |  |
| clp           | cl              |  |  |
| RPG           | rpg             |  |  |
| rpg           | rpg             |  |  |
| RPG_IDDOS     | rpg             |  |  |
| rpg_iddos     | rpg             |  |  |
| RPGLE         | ILErpg          |  |  |

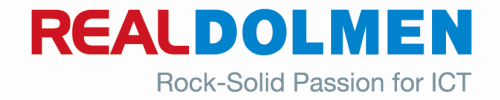

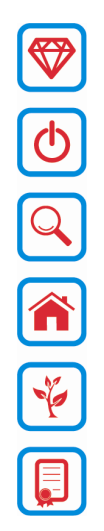

| rpgle     | ILErpg          |  |  |
|-----------|-----------------|--|--|
| RPGLE_IDD | ILErpg          |  |  |
| rpgle_idd | ILErpg          |  |  |
| SQLCBL    | cobol400SqlCics |  |  |
| sqlcbl    | cobol400SqlCics |  |  |
| SQLCBLLE  | ILEcobolSqlCics |  |  |
| sqlcblle  | ILEcobolSqlCics |  |  |
| SQLRPG    | rpg             |  |  |
| sqlrpg    | rpg             |  |  |
| SQLRPGLE  | ILErpgSql       |  |  |
| sqlrpgle  | ILErpgSql       |  |  |

### View

| pe filter text                  | Parser Association      | IS              | ¢••               |
|---------------------------------|-------------------------|-----------------|-------------------|
| General     Agent Controller    |                         |                 |                   |
| Analysis                        | Document Type           | Document Parser | ^                 |
| Apt.                            | LXL                     | rexx            |                   |
| E Halo                          | MAC                     | pli             |                   |
| n inip<br>D. Install/I Indate   | MNUDDS                  | dds             |                   |
| in the state of the state       | PF                      | dds             |                   |
| E Internet                      | PF4                     | dds             |                   |
| E iberies Projects              | PF400                   | 005             |                   |
| E Java                          | PLI                     | pi              |                   |
| E LPEX Editor                   | PRO DET                 | dde             |                   |
| Appearance                      | DOTE                    | dds             |                   |
| Block                           | PRTE400                 | dds             |                   |
| Compare                         | REX                     | rexx            |                   |
| Controls                        | RPG                     | rpg             |                   |
| Find Text                       | RPG36                   | rpg             |                   |
| Parsers                         | RPG38                   | rpg             |                   |
| Parser Associations             | RPGLE                   | ILErpg          |                   |
| Descer Shiles                   | RPGLEINC                | ILErpg          |                   |
| Parser Duyles                   | RPGLE_IDD               | ILErpg          |                   |
| Fran                            | RPG_IDDO5               | rpg             |                   |
| save                            | SIR                     | ILErpgSql       | 2                 |
| Tabs                            | SQC                     | cppSql          |                   |
| User Actions                    | SQL                     | sql             | V Der             |
| User Commands                   | 1.00.00                 | A LINE IN       | -                 |
| User Key Actions                | Document type RPGLE_IDI | )               |                   |
| - User Mouse Actions            |                         |                 | (1981)            |
| User Profile                    | Document parser ILErpg  |                 | Y                 |
| Plug-in Development             |                         |                 |                   |
| RealWeb.Gen                     |                         |                 |                   |
| E Remote Systems                |                         |                 |                   |
| + RuniDebug                     |                         |                 |                   |
| Conver                          |                         |                 |                   |
| Toppe                           |                         |                 |                   |
| n-lidene                        |                         |                 |                   |
| validation                      |                         |                 |                   |
| <ul> <li>Web and XML</li> </ul> |                         | Reset Rest      | ore Defaults Anni |
| XDoclet                         |                         | Resol           | we have a white   |

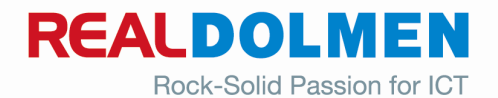